### THE HEBREW UNIVERSITY OF JERUSALEM

# VIEWING ONLINE SALARY SLIPS AND FORM 106

# **USER GUIDE**

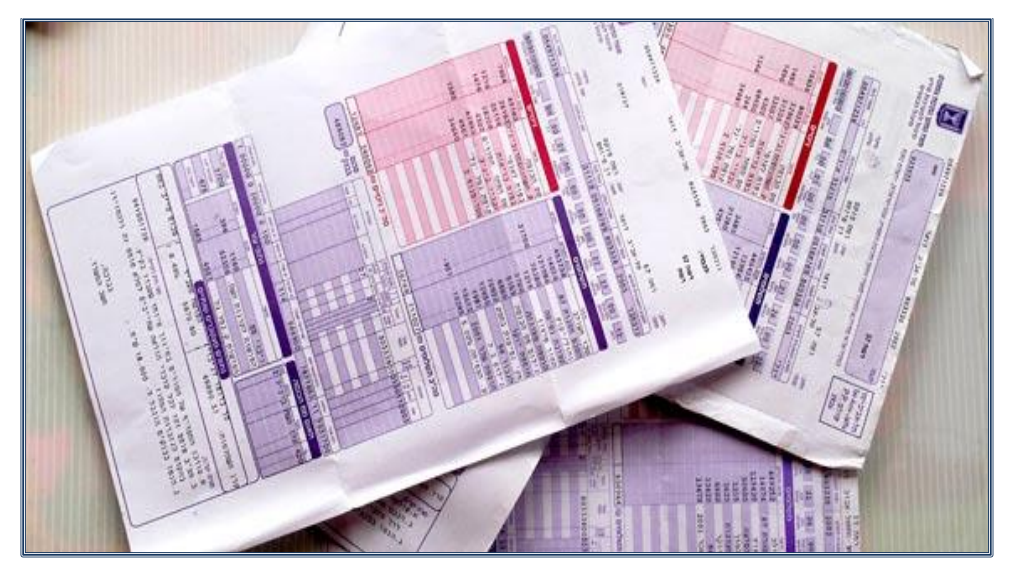

**JUNE 2015** 

### CONTENTS

| a. | Background                        | .3 |
|----|-----------------------------------|----|
| b. | Logging in to the system          | .4 |
| c. | Forgot your password?             | .5 |
| d. | Viewing salary slips and Form 106 | 6  |
| e. | Technical support                 | .7 |

#### a. **BACKGROUND**

- As part of the process of digitization and improving the service provided by the Human Resources Department, salary slips may be viewed and retrieved online as of the salary slips for January 2014, and Form 106 as of 2013.
- 2. Attached is a guide to use of the site.
- 3. To enter the site, press <u>https://www.huji.ac.il/mysalary</u>.

### b. LOGGING IN TO THE SYSTEM

Login screen:

| מלפשׂכר                                                                  |            |
|--------------------------------------------------------------------------|------------|
| כניסה למערכת<br>חבה ספס<br>מספר תעודת זהות<br>סיסמא<br>נניסה שרחת סיסמא? | Y AL TON & |

# **Important Points:**

| 1. | Company:              | Fixed number – 6500                                                                                                    |
|----|-----------------------|----------------------------------------------------------------------------------------------------|
| 2. | Identity card no.:    | Identity number from the Ministry of Interior Affairs,<br><u>including control digit</u> (the number is identical to the<br>one for logging in to the system for declarations of<br>illness and reserve duty).   |
| 3. | Password:             | Password to log in to the Human Resources system (the password is identical to the password for logging in to the system for declarations of illness and reserve duty).                                          |
| 4. | Forgot your password? | In the event that you do not remember the password,<br>you can click on we password will be sent to your<br>personal email address (the password will be sent from<br>the address: DoNotReply@malam-payroll.com) |

5. After entering the data, press the button

#### c. FORGOT YOUR PASSWORD?

- 1. Upon logging in to the system for the first time each staff member will be asked to enter his/her email address, cell-phone number and an identification question for retrieving the password.
- 2. The email address and the mobile phone number will be used for responding.
- 3. In order to retrieve a password, the following fields must be filled:
  - Company : 6500
     Employee number: Identity number from the Ministry of Interior Affairs, including control digit. (the number is identical to the one for logging in to the system for declarations of illness and reserve duty)
  - \* Option for Identification Date of birth and , or identification question
- 4. After pressing the לחץ לשחזוור סיסמא button, a new password will be sent to your email address.

| שכחתי סיסמא 🛛                                                                                                    |  |  |  |  |  |  |
|----------------------------------------------------------------------------------------------------|--|--|--|--|--|--|
| שחזור סיסמא<br>לצורר שחזור סיסמתר במייל, אנא מלא את הפרנוים הראים                                                                                   |  |  |  |  |  |  |
| חברה *<br>מס' עובד *                                                                                                    |  |  |  |  |  |  |
| אנא בחר שיטת הזדהות (תאריך לידה/שאלת אימות)<br>• תאריך לידה *<br>תאריך לידה *<br>ס שאלת אימות<br>שאלת הזדהות * מהו שם בית הספר היסודי שלך?<br>תשובה |  |  |  |  |  |  |
| חזרה לחץ לשחזוור סיסמא                                                                                                    |  |  |  |  |  |  |

#### d. VIEWING SALARY SLIPS AND FORM 106

1. It is possible to view and print your salary slips as of the salary slip of January 2014, or the month of commencement of employment (the later of the two), and Form 106, as of the form for the year 2013 or the year of joining the University (the latter of the two).

|                                                      | חזרה | יציאה | סיסמה/פרטים  | ו החלפת ונ   | אבון ברוטו נט | וסמכים ותלושים <sub>ע</sub> מחש | מערכת מ  | דף הבית            |
|------------------------------------------------------|------|-------|--------------|--------------|---------------|---------------------------------|----------|--------------------|
|                                                      |      |       |              |              |               | 0100                            | ילדמן    | אלום <b>אריה פ</b> |
| קישורים 🗵                                            |      |       | רונים שלי    | נלושי שכר אח | л 🖂           |                                 | ארגון    | הודעות הי 🖂        |
| <ul> <li>תלושים קודמים / טופסי 106 קודמים</li> </ul> |      |       | תלוש להורדה  | יר           | תאר           |                                 |          |                    |
|                                                      | ~    |       | לחץ להורדה 秃 | 01/05/2      | 2015          |                                 |          |                    |
|                                                      |      |       | לחץ להורדה 📆 | 01/04/2      | 2015          |                                 |          |                    |
|                                                      | ~    |       | לחץ להורדה 📆 | 01/03/2      | 2015          |                                 |          |                    |
|                                                      |      | <     |              | >            | >             |                                 |          |                    |
|                                                      |      |       |              |              | _             |                                 |          |                    |
|                                                      |      |       |              |              |               |                                 | יוטו נטו | מחשבון בו          |

- 2. To view a salary slip, scroll down to the desired month and press 2.
- 3. To view Form 106, press the link: הלשים קודמים / טופסי 106 \*

| 4. | Press the | טפסי 106 | Tab (see arrow) |
|----|-----------|----------|-----------------|
|----|-----------|----------|-----------------|

| מסמכי עובד    |                       |       |                   |        |     |  |  |  |
|---------------|-----------------------|-------|-------------------|--------|-----|--|--|--|
|               |                       |       | טפסי 106          | תלושים |     |  |  |  |
| עדכון אחרון   | תאריך תוקף            |       | ותרת              | D      |     |  |  |  |
| 27/05/2015    | 01/05/2015            |       | לוש לחודש 05/2015 | הצג ת  |     |  |  |  |
| 28/04/2015    | 01/04/2015            |       | 04/2015 לוש לחודש | הצג ת  |     |  |  |  |
| 29/03/2015    | 01/03/2015            |       | לוש לחודש 03/2015 | הצג ת  |     |  |  |  |
| 26/02/2015    | 01/02/2015            |       | לוש לחודש 02/2015 | הצג ת  |     |  |  |  |
| 28/01/2015    | 01/01/2015            |       | 01/2015 לוש לחודש | הצג ת  |     |  |  |  |
| 01/01/2015    | 01/12/2014            |       | לוש לחודש 12/2014 | הצג ת  |     |  |  |  |
| 15/12/2014    | 01/11/2014            |       | לוש לחודש 11/2014 | הצג ת  |     |  |  |  |
|               |                       |       | עובד              | סמכי ע | מנ  |  |  |  |
| ושים טפסי 106 |                       |       |                   |        |     |  |  |  |
| אחרון         | תאריך תוקף עדכון אחרו |       | ]                 | כותרח  |     |  |  |  |
| 23/03         | 3/2015 01/01,         | /2014 | 106 שנת 2014      | טופס   | הצג |  |  |  |
| 15/01         | 01/01/                | /2013 | 106 שנת 2013      | טופס   | הצג |  |  |  |

#### e. TECHNICAL SUPPORT

- 1. Browsers: The system supports all the browsers in the last two versions only (Internet Explorer Version 8 and older are not supported).
- 2. Screen resolution: The system requires a minimum resolution of 1024x768.
- 3. To view salary slips, please download <u>Adobe Reader</u> to your computer.
- 4. The full link to the site: <u>https://www.huji.ac.il/mysalary</u>
- 5. The present version of the system does not support viewing of salary slips on mobile phones.
- 6. In the event of technical problems in accessing the system, or problems in opening files of salarys/form 106, please contact the computer person of the Unit.
- 7. In the event of any problem and/or question, you may contact the administrative assistants in the Unit or write to <u>hr-online@savion.huji.ac.il</u>